SUMMIT SOFTWARE SOLUTIONS

# Network Central Guide

ACHIEVE PEAK PERFORMANCE IN YOUR BUSINESS!

ology

TRAINING AND REFERENCE MANUAL

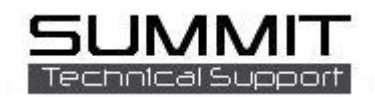

© Copyright 2007. All Rights Reserved.

### Contents

| letwork Central Guide         | .1 |
|-------------------------------|----|
| TRAINING AND REFERENCE MANUAL | .1 |
| Connected                     | 3  |
| Pashboard                     | .4 |
| nalysis                       | .5 |
| ehicle Inquiry                | .5 |
| dmin                          | .5 |

## Connected

| Launch Network Central                                                                        | NetworkCentral+                                                                                                    |                                                                |  |  |  |
|-----------------------------------------------------------------------------------------------|----------------------------------------------------------------------------------------------------|----------------------------------------------------------------|--|--|--|
| Set up your locations                                                                         |                                                                                                    | n NetworkCentral                                               |  |  |  |
| 1. R click and Add New                                                                        | (All Add Location Copy Existing                                                                                                    |                                                                |  |  |  |
| 2. Add Location, Server IP<br>Address, Server Port. Click Save —                              | Change Existing Location Add New<br>Remove Existing Location                                                                                                    |                                                                |  |  |  |
| 3. Highlight Location and click<br>Connected. A green dot will<br>appear next to the Location | Location Management   Location Configuration   Location (Description):   Conserver IP Address:   12   Server IP Address:   12   Server Port:   90   UserName:     MetworkCentral+   Connected   Dashboard   Analysis   Vertice     Connected   Comporate Summit S | brporate Summit Server  17.0.0.1  100  100  100  100  100  100 |  |  |  |
| when it is connected.                                                                         |                                                                                                    | (All Locations)                                                |  |  |  |

Add as many new locations as necessary.

NOTE: External IP Addresses are a must for locations that are outside your local network. Contact your IT person for port forwarding help.

## Dashboard

Click on the date to select a range of dates for the dashboard to guery.

The following are available NetworkCentral+ \_ statistics. Connected | Dashboard | Analysis | Vehicle Inquiry | Admin NetworkCentral New RO's: # of RO's created within the dates (All Locations) 05/15/2009 thru 06/14/2010 CorporateServer CorporateServer selected, and total \$ Top Performers amount. Dollars GP % Category # RO's Delivered: # of RO's New RO's 1284 \$1.887.169.06 Name Units Hours Dollars GP RO's Delivered 1211 \$1,855,729.67 ► STAT 145 3215.0 \$282,687.78 37.59% delivered within the dates USAA INSURA 97 2778.6 \$274,504.34 39.66% Open RO Sales 92 \$165,147,88 CUSTOMER PA 223 selected, and total \$ Receipts 1890 \$1.843.992.66 3418.6 \$257,825.58 41.03% FARMERS INSU 75 \$173,208.23 38.86% 1751.6 Closed RO's 1187 \$1,819,531.59 39.18% amount. \$135,220.82 37.53% SAFECO INSUR 58 1551.3 \$159.320.99 Forecast 86 ALLSTATE INSU 42 858.5 \$88,458,15 37.51% Note: RO's without delivery 1273 \$1.978.852.58 Projection 752.5 AMERICAN FAI 26 \$70,730.26 40.61% \$6,583,333.33 Sales Coal dates entered are not added LIBERTY MUTU \$66,531.24 28 634.6 39.39% Over/Under (\$4,604,480.76) PROCRESSIVE 26 549.5 \$56,231.20 39.85% 🗙 to this total. Dollars A/R (as of 06/14/2010) Open RO Sales: # of Current \$0.00 Severity \$1,532.88 Cycle Avg 4.84 Days current open RO's, and total 31-60 Days \$0.00 61-90 Davs \$0.00 sales \$. Over 90 Days \$82,280.66 A/R Total \$82,280.66 **Receipts:** # of payments **Technician Performance** received during date range RO Hours (Closed): 20171.3 selected, and total \$ Clocked Hours 918.9 Overall Efficiency 2195.26% amount. Non-Productive Hrs 1417.7 Closed RO's: # of RO's This is the average severity and cycle time for the location(s) selected. that have been closed, and For RO's closed in date range. Starts on RO total \$ amount. creation and ends on RO closed date. Forecast: # of RO's scheduled out during date range, and total \$

amount.

**Projection**: # of Closed RO's + Forecast amount.

Sales Goal: The current goal for total sales within date range. (Pro rated monthly goal) **Over/Under**: Projection compared to sales goal.

The Top Performing Insurance Companies are listed in the Top Performers Column. If all locations are selected, the Top Performing locations will be listed.

A/R Column has the Accounts Receivable information for the selected location.

These are all based on **today's** date, NOT the date range selected.

Current: Balance of RO's closed within the last 30 days.

31-60 Days: Balance of RO's closed in the last 31 to 60 days.

61-90 Days: Balance of RO's closed in the last 61 to 90 days.

Over 90 Days: Balance of RO's closed more than 90 days old.

A/R Total: Total amount to be received.

Technician Performance from the selected location are totaled for this section.

**RO Hours Closed:** The total number of hours from all RO's closed within the date range.

Clocked Hours: The total hours that all technicians have clocked.

Overall Efficiency: Closed RO Hours vs. Clocked hours.

**Non-Productive Hours:** # of hours that technicians have clocked into non-RO related jobs.

## Analysis

See the KPINet Guide for details

## **Vehicle Inquiry**

| NetworkCentral+                                                                |                                                           | S. 61 - F11                            |                                                       |                                                  |                                                                                                    |                                                                                                    |          |
|--------------------------------------------------------------------------------|-----------------------------------------------------------|----------------------------------------|-------------------------------------------------------|--------------------------------------------------|----------------------------------------------------------------------------------------------------|----------------------------------------------------------------------------------------------------|----------|
| Connected   Dashboard                                                          | <u>Analysis</u>   <u>Vehicle Inqu</u>                     | iry   <u>Admin</u>                     |                                                       |                                                  |                                                                                                    | NetworkC                                                                                               | entral   |
| (All Locations)                                                                | Vehicle Inquiry<br>Name<br>sm<br><u>S</u> earch 2         | Vel                                    | hicle Make                                            | RO #                                             | Claim #                                                                                                    |                                                                                                    |          |
|                                                                                | Results<br>Location<br>CorporateServer<br>CorporateServer | Name<br>SMITH ELIZABE<br>SMITH MICHAEL | Vehicle<br>I blk 2008 HONDA FIT<br>GOLD 2002 LEXUS GS | RO#<br>22060<br>3( 21864                         | Claim #<br><u>37-3949-86401</u><br>D 26A000067                                                                                                    | Phone #<br>503-892-3647<br>(503)670-7300                                                               | <u>^</u> |
|                                                                                |                                                           |                                        |                                                       | Status Inquin                                    | ,<br>icle Status                                                                                                    |                                                                                                    | ×        |
| Here you can search failed for the search failed for the search of the search. | or specific vehic<br>r Claim# of the o                    | les. Type<br>desired vel               | the Name,<br>hicle and                                | R<br>Curre<br>Estimated<br>Job History<br>9/28/2 | Customer: SMITH MICH/<br>Ins. Co: CUSTOMER P<br>lental Car Co: ENTERPRISE f<br>ent Status: SCHEDULE<br>d Delivery: 11/25/200<br>/Notes:<br>0009 PM 03:10 DAVID<br>0009 1:49:03 PM MARK I | KEL<br>AY<br>KENT-A-CAR<br>D IN<br>9<br>FAHEY Job File Synchonization.<br>VALLETT Printed Follow Up #1 |          |

Double Click on the customer name to bring up their Vehicle Status screen.

| stimated Del     | ivery: 11/ | 25/2009      |                                                  |   |
|------------------|------------|--------------|--------------------------------------------------|---|
| Job History/Note | es:        |              |                                                  |   |
|                  |            |              |                                                  |   |
| 9/24/2009        | PM 03:10   | DAVID FAHEY  | Job File Synchonization.                         | 1 |
| 9/28/2009        | 1:49:03 PM | MARK MALLETT | Printed Follow Up #1                             |   |
| 9/28/2009        | 1:49:30 PM | MARK MALLETT | Printed Follow Up #1                             |   |
| 9/28/2009        | PM 06:00   | DAVID FAHEY  | Converted to Repair Order                        |   |
| 9/30/2009        | AM 11:25   | DAVID FAHEY  | Ordered parts from LEXUS OF PORTLAND, PO#21864-1 |   |
| 10/1/2009        | PM 12:27   | MARY PARRISH | Received parts from LEXUS OF PORTLAND, Invoice#6 | Ē |
| 10/2/2009        | 5:44:22 PM | MARK MALLETT | Printed Repair Authorization Form                |   |
| 10/5/2009        | AM 08:14   | TERRY MOSTUL | Warning Flag:VIP                                 |   |
| 1 10/5/2000      | 0-42-23 AM | MADE MALLETT | Drinted Densir Authorization Form                |   |

#### Admin

| NetworkCentral+       |                                                                |                          |                  |  |  |  |
|-----------------------|----------------------------------------------------------------|--------------------------|------------------|--|--|--|
| Connected   Dashboard | Analysis   Vehicle Inquiry   Admin                             |                          | NetworkCentral   |  |  |  |
| (All Locations)       | Administration                                                 |                          |                  |  |  |  |
| CorporateServer       |                                                                |                          |                  |  |  |  |
|                       | Location Code Name CorporateServer STFARI STATE FARM INSURANCE | Address<br>P.O. BOX 5000 | City ^<br>DUPONT |  |  |  |
|                       |                                                                |                          |                  |  |  |  |

Here you can search for specific Insurance Companies, Employees, or Vendors from all your locations.